## Commonwealth of Massachusetts Executive Office of Health and Human Services

## **Virtual Gateway**

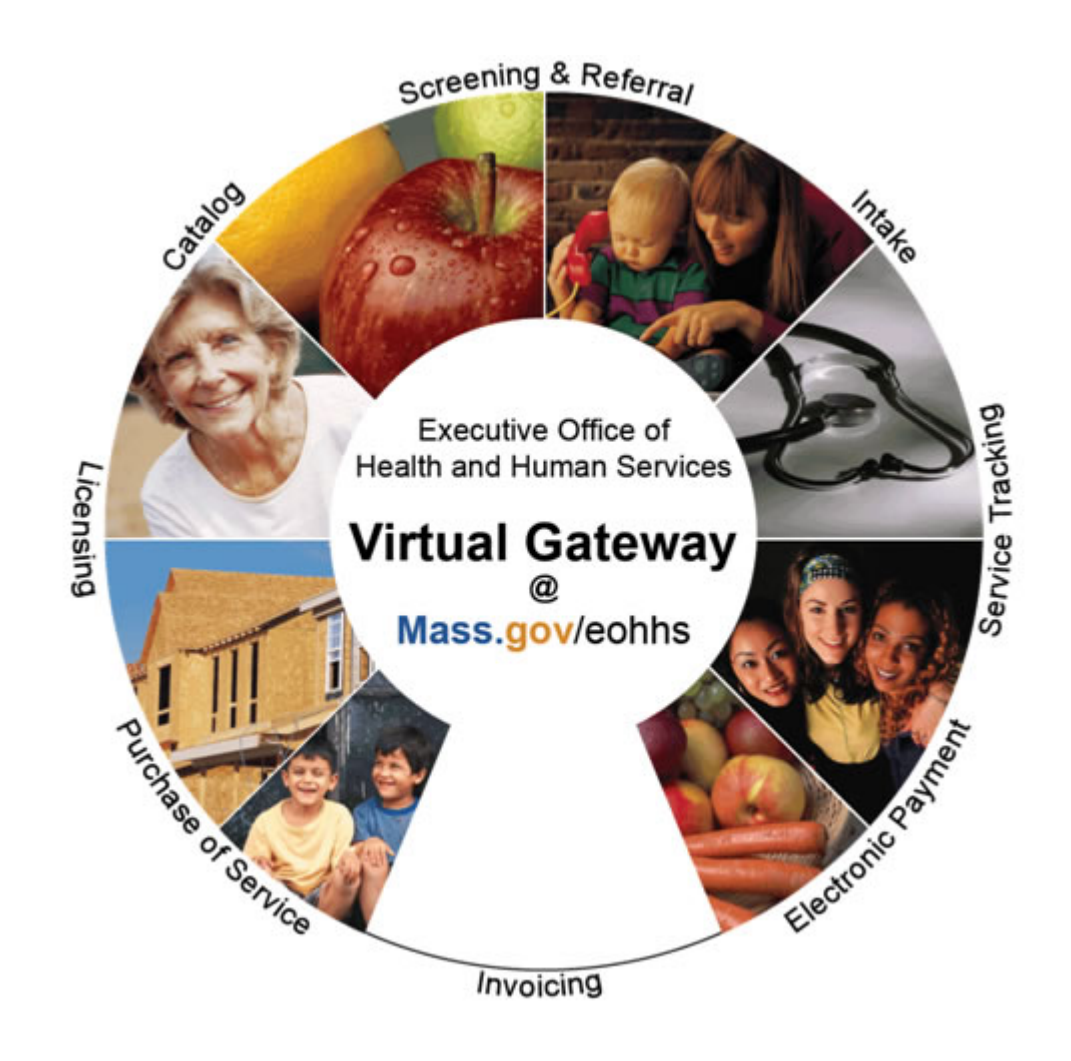

## ESM Reports Guide Winter 2008 R4v1

## **Table of Contents**

| MODULE 1: GETTING STARTED                                                                                                    | 1                                                                                                    |
|----------------------------------------------------------------------------------------------------|----------------------------------------------------------------------------------------------------|
| What is the Virtual Gateway?                                                                                                    | 1                                                                                                    |
| What is the Virtual Gateway?                                                                                                    | 2                                                                                                    |
| What is the Virtual Gateway?                                                                                                    | 3                                                                                                    |
| System Requirements                                                                                                    | 3                                                                                                    |
| Accessing the Virtual Gateway                                                                                                    | 4                                                                                                    |
| Accessing the Virtual Gateway                                                                                                    | 5                                                                                                    |
| Accessing Provider Services                                                                                                    | 6                                                                                                    |
| Password Management                                                                                                    | 6                                                                                                    |
| Password Management                                                                                                    | 7                                                                                                    |
| Virtual Gateway Customer Service Information                                                                                                    | 8                                                                                                    |
| MODULE 2: INTRODUCTION TO EIM/ESM AND EOM                                                                                                    | 9                                                                                                    |
| What is EIM/ESM and EOM?                                                                                                    | 9                                                                                                    |
| EIM Overview                                                                                                    | 10                                                                                                    |
| ESM Overview                                                                                                    | 10                                                                                                    |
| EOM Overview                                                                                                    | 10                                                                                                    |
| Benefits of FIM/FSM and FOM                                                                                                    | 11                                                                                                    |
|                                                                                                    |                                                                                                    |
| MODULE 3: EIM/ESM NAVIGATION BASICS                                                                                                    | 13                                                                                                    |
| MODULE 3:       EIM/ESM NAVIGATION BASICS         Introduction                                                                                                    | <b>13</b><br><i>13</i>                                                                                                    |
| MODULE 3:       EIM/ESM NAVIGATION BASICS         Introduction                                                                                                    | <b>13</b><br><i>13</i><br><i>13</i><br><i>13</i>                                                                                                    |
| MODULE 3:       EIM/ESM NAVIGATION BASICS         Introduction                                                                                                    | <b>13</b><br>13<br>13<br>14                                                                                                    |
| MODULE 3:       EIM/ESM NAVIGATION BASICS         Introduction                                                                                                    | <b>13</b><br>13<br>13<br>14<br>14                                                                                                    |
| MODULE 3:       EIM/ESM NAVIGATION BASICS         Introduction                                                                                                    | <b>13</b><br>13<br>13<br>14<br>14<br>14                                                                                                    |
| MODULE 3:       EIM/ESM NAVIGATION BASICS         Introduction                                                                                                    | <b>13</b><br>13<br>13<br>14<br>14<br>14<br>14<br>15                                                                                                    |
| MODULE 3:       EIM/ESM NAVIGATION BASICS         Introduction                                                                                                    | <b>13</b><br>13<br>13<br>14<br>14<br>14<br>15<br><b>17</b>                                                                                                    |
| MODULE 3:       EIM/ESM NAVIGATION BASICS         Introduction                                                                                                    | <b>13</b><br>13<br>13<br>14<br>14<br>14<br>15<br><b>17</b><br>17                                                                                                    |
| MODULE 3:       EIM/ESM NAVIGATION BASICS         Introduction                                                                                                    | <b>13</b><br>13<br>13<br>14<br>14<br>14<br>14<br>15<br><b>17</b><br>17<br>17                                                                                           |
| MODULE 3:       EIM/ESM NAVIGATION BASICS         Introduction       Module Links         Module Links       Additional Navigational Tools         Additional Navigational Tools       Page Characteristics         Page Characteristics       Page Characteristics         MODULE 4:       REPORTING         Key Terms       Accessing the Reporting Feature         Reports Catalog       Reports Catalog                                                                                                    | <b>13</b><br>13<br>13<br>14<br>14<br>14<br>14<br>15<br><b>17</b><br>17<br>18                                                                                           |
| MODULE 3:       EIM/ESM NAVIGATION BASICS         Introduction       Module Links         Additional Navigational Tools       Additional Navigational Tools         Action Buttons       Page Characteristics         Page Characteristics       Page Characteristics         MODULE 4:       REPORTING         Key Terms       Accessing the Reporting Feature         Reports Catalog       Reports Catalog                                                                                                    | <ul> <li>13</li> <li>13</li> <li>13</li> <li>14</li> <li>14</li> <li>14</li> <li>14</li> <li>15</li> <li>17</li> <li>17</li> <li>17</li> <li>18</li> <li>19</li> </ul> |
| MODULE 3:       EIM/ESM NAVIGATION BASICS         Introduction                                                                                                    | <b>13</b><br>13<br>13<br>14<br>14<br>14<br>14<br>15<br><b>17</b><br>17<br>17<br>18<br>19<br>20                                                                         |
| MODULE 3: EIM/ESM NAVIGATION BASICS         Introduction         Module Links         Additional Navigational Tools         Additional Navigational Tools         Action Buttons         Page Characteristics         Page Characteristics         MODULE 4: REPORTING         Key Terms         Accessing the Reporting Feature         Reports Catalog         Reports Catalog         Entering Report Criteria.         Client Enrollment Status (DI) Sample Report                                                                                                    | <b>13</b><br>13<br>13<br>14<br>14<br>14<br>14<br>15<br><b>17</b><br>17<br>17<br>18<br>19<br>20<br>20                                                                   |
| MODULE 3:       EIM/ESM NAVIGATION BASICS         Introduction       Module Links         Module Links       Additional Navigational Tools         Additional Navigational Tools       Action Buttons         Page Characteristics       Page Characteristics         Page Characteristics       Page Characteristics         MODULE 4:       REPORTING         Key Terms       Accessing the Reporting Feature         Reports Catalog       Reports Catalog         Entering Report Criteria       Client Enrollment Status (DI) Sample Report         Client Enrollment Status (DI) Sample Report Results       Client Enrollment Status (DI) Sample Report Results | <b>13</b><br>13<br>13<br>14<br>14<br>14<br>14<br>15<br><b>17</b><br>17<br>17<br>17<br>17<br>18<br>19<br>20<br>21                                                       |

## Module 1: Getting Started

| Introduction                       | Enterprise Invoice Management/Enterprise System Management<br>(EIM/ESM) is a web-based billing and service delivery reporting<br>system for Purchase of Service (POS) providers and is one of the<br>many services offered through the Virtual Gateway. Use of specific<br>ESM report functionality is discussed in a later module. |
|------------------------------------|----------------------------------------------------------------------------------------------------|
|                                    | This module discusses the following topics:                                                                                                    |
|                                    | • What is the Virtual Gateway                                                                                                    |
|                                    | System Requirements                                                                                                    |
|                                    | Accessing the Virtual Gateway                                                                                                    |
|                                    | Accessing Provider Services (including EIM/ESM)                                                                                                    |
|                                    | Password Management                                                                                                    |
|                                    | Virtual Gateway Customer Service Information                                                                                                    |
| What is the<br>Virtual<br>Gateway? | The Virtual Gateway is a single point on the internet for accessing<br>programs and services offered by the Executive Office of Health and<br>Human Services (EOHHS).<br>The goal of the Virtual Gateway is to streamline service access and<br>coordinate service delivery. It serves three important groups:                      |
|                                    | • Internal Health and Human Services staff                                                                                                    |
|                                    | Service Provider staff                                                                                                    |
|                                    | • Consumers                                                                                                    |
|                                    | In addition to EIM/ESM, the Virtual Gateway also offers:                                                                                                    |
|                                    | • <b>Catalog of Services:</b> An online catalog with descriptions of several of the most widely used programs in Health and Human Services.                                                                                                    |
|                                    | • Screening & Referral: A short online survey for consumers<br>and providers to determine potential eligibility for select<br>EOHHS programs. Multiple services can be assessed at the<br>same time.                                                                                                    |
|                                    | • <b>Common Intake:</b> An online data collection tool for registered providers to create applications for multiple EOHHS programs on behalf of clients (login required).                                                                                                    |

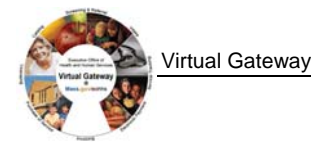

What is the Virtual Gateway? (continued)

- **Transitional Assistance Gateway:** An online inquiry tool for registered agencies to view secure case management information for various transitional assistance programs, including Food Stamps, financial assistance, and homeless services (login required).
- **Provider Data Management:** An online service that gives *Purchase of Service (POS)* providers a single place to view, upload and edit information commonly requested by Health and Human Services agencies. The service also provides EOHHS agencies with a single place to view provider information (login required).
- Service and Transition Planning: An online tool for registered EOHHS staff and providers to support collaborative treatment planning and referral services for certain children served by EOHHS (login required).
- **IRIS Services for Deaf and Hard of Hearing Consumers:** An online service for providers to request ASL interpreter or CART services on behalf of consumers; for ASL interpreters and CART reporters to post availability schedules, review and apply for open jobs (login required).
- Homeless Management Information Systems: The *Homeless Management Information Systems (HMIS)* perform data collection to capture information about citizens who experience being homeless over a period of time (login required).
- Mental Retardation Quality Management Reporting (HCSIS): A service for Purchase of Service providers, Department of Mental Retardation (DMR) staff, human rights coordinators, and others to file clinical information and reports on incidents, medication occurrences, restraints, and investigations for DMR clients (login required).
- Senior Information Management System (SIMS): An online data collection, case management, and reporting tool for Executive Office of Elderly Affairs (EOEA) agencies and providers. It enables users to track various programs for elders, including intake and referral, home care, nutrition, clinical assessments, and more (login required).

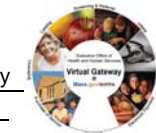

| What is the<br>Virtual<br>Gateway?<br>(continued) | <ul> <li>Enterprise Invoice Management/Enterprise Service<br/>Management (EIM/ESM): Is a web-based billing and<br/>services reporting system for Purchase of Service (POS)<br/>providers. (login required).</li> <li>Enterprise Organization Management (EOM): Allows for<br/>administration of organization and staff information (login<br/>required).</li> </ul> |
|---------------------------------------------------|----------------------------------------------------------------------------------------------------|
| System                                            | System Requirements for EIM/ESM and the Virtual Gateway                                                                                                    |
| Requirements                                      | All computers used to access the Virtual Gateway require Internet Explorer 6.0 or higher.                                                                                                    |
|                                                   | For the EIM/ESM application, the minimum system requirements are:                                                                                                    |
|                                                   | <ul> <li>Windows (98, 2000 or XP Business)</li> <li>Internet Explorer 6.0 or higher</li> <li>800x600 screen resolution</li> <li>300MHz CPU and 128MB RAM</li> </ul>                                                                                                    |
|                                                   | Additionally, the preferred system features to enhance the performance of EIM/ESM are:                                                                                                    |
|                                                   | <ul> <li>Windows XP (Business Class)</li> <li>1024x768 screen resolution</li> <li>500MHz CPU and 256MB RAM</li> </ul>                                                                                                    |
|                                                   | Acceptable Alternatives:                                                                                                    |
|                                                   | <ul> <li>Operating System <ul> <li>Mac OS X</li> </ul> </li> <li>Browsers: <ul> <li>Safari (Mac)</li> <li>Firefox</li> <li>Netscape</li> </ul> </li> </ul>                                                                                                    |
|                                                   | <i>Note:</i> Testing on the EIM/ESM application has not been conducted on these alternative platforms therefore compatibility issues may result.                                                                                                    |
|                                                   | <i>Tip:</i> If a lower screen resolution is selected, then the user needs to select the "Smaller" text size.                                                                                                    |
|                                                   | 1. Select the View menu from the Internet Explorer browser.                                                                                                    |
|                                                   | 2. Select <b>Text Size&gt;&gt;Smaller</b> .                                                                                                    |

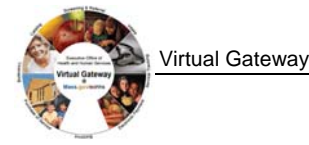

Accessing the<br/>VirtualAccess to EIM/ESM is through Virtual Gateway Provider Services.<br/>To Access Provider Services:Gateway1. Open an Internet Explorer session.

2. Type the web address <u>mass.gov/eohhs</u> in your browser.

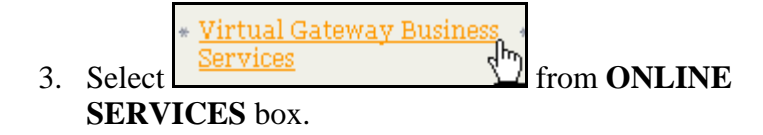

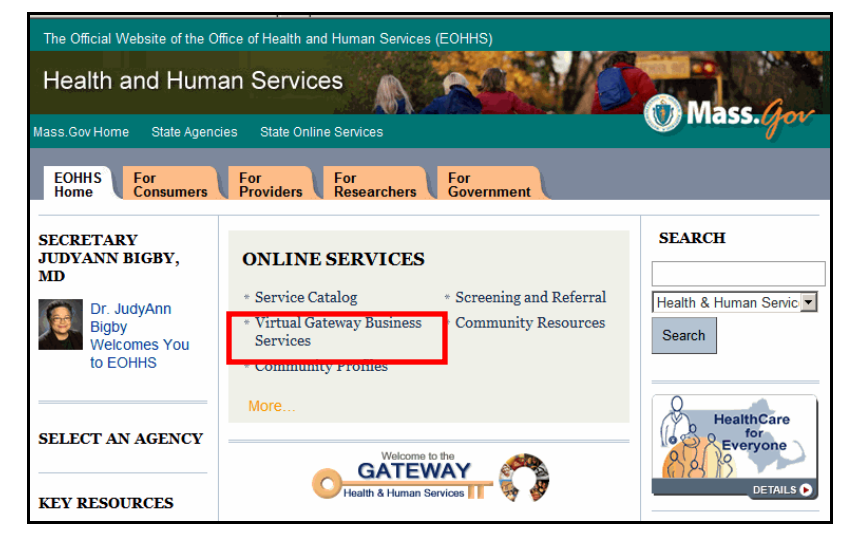

A Security Alert message appears.

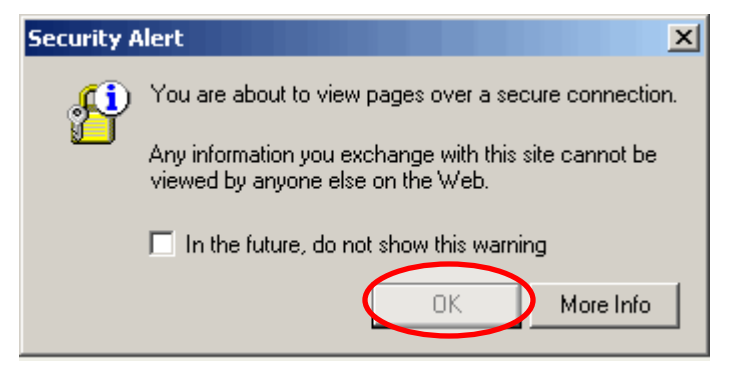

- 4. Click OK.
- *Tip:* Once you are in the Virtual Gateway, you must use the navigation tools that are part of the application *not* your internet browser's **Back** and **Forward** ( ) buttons.

**Getting Started** 

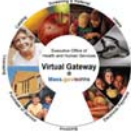

Accessing the Virtual Gateway (continued) You are directed to the Virtual Gateway Login page.

| Virtual Gateway                                           |                                           | Mass.Gov |
|-----------------------------------------------------------|-------------------------------------------|----------|
| June 25, 2007                                             | HOME CONSUMERS PROVIDERS RESEARCHERS GOVE | RNMENT   |
|                                                           | Welcome Virtual Gateway User              |          |
|                                                           | Username                                  |          |
| Brades Office of<br>Trade address to Marke                | Password (case-sensitive)                 |          |
|                                                           | Submit                                    |          |
| New Market                                                | Forgot password?                          |          |
|                                                           |                                           |          |
| Virtual Gateway Customer S<br>Monday through Friday, 8:30 | ervice<br>am to 5 pm                      |          |
| 800-421-0938 (Voice)<br>617-988-3301 (TTY for the d       | eaf and hard of hearing)                  |          |

- 5. Enter Username and Password.
- 6. Click Submit.

The Virtual Gateway Business Services page displays.

*Note:* Security requires that each person have a Virtual Gateway username and password.

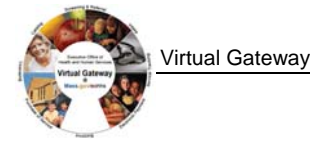

Accessing Provider Services The **Virtual Gateway Business Services** page displays after you have successfully entered your username and password. You can select the service(s) you wish to access from this page. You can call the Virtual Gateway Customer Service if you need any assistance: 1-800-421-0938.

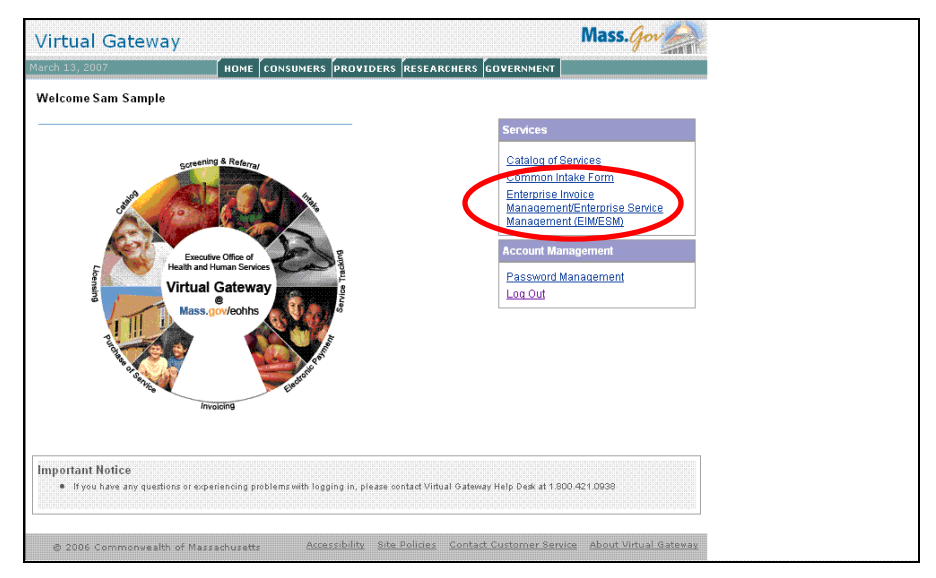

Note: Once you are logged in, you will have access to EIM/ESM.

#### Password All users must change their password at first login. Management After your initial login, you can change your password at any time by clicking on the Password Management link. Password policy rules: • The user will be assigned an ID and temporary password sent through e-mail by the Virtual Gateway Customer Service The password must contain between 8 and 12 characters and • have at least 1 alpha and 1 numeric character Passwords are case-sensitive • Users will be automatically logged out of the system after 30 • minutes of inactivity EIM/ESM after 15 minutes of inactivity •

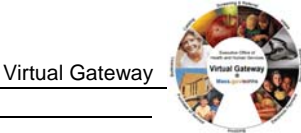

Password Management (continued)

| Health and H    | luman Services             |                                                                           | Mass.G                                                                                                    | ov                                                                     |
|-----------------|----------------------------|---------------------------------------------------------------------------|----------------------------------------------------------------------------------------------------|------------------------------------------------------------------------|
| une 29, 2005    | CONSUMER                   | PROVIDER 🚽 RESEARCHER                                                     | GOVERNMENT                                                                                                    |                                                                        |
| 1               | Password Management - Micr | osoft Internet Explorer                                                   |                                                                                                    | ,                                                                      |
| ¢elcome Jill Tı | Health and Human S         | ervices                                                                   |                                                                                                    | Mass. Gov                                                              |
| Virtual Ga      |                            |                                                                           |                                                                                                    | - 544                                                                  |
|                 |                            | Change Password<br>Password should have 8 to<br>one alpha and one numeric | 12 characters, and contain at leas<br>character.                                                                   | st                                                                     |
|                 |                            | New Password:                                                             |                                                                                                    |                                                                        |
|                 |                            | New Password (confirm):                                                   |                                                                                                    |                                                                        |
|                 |                            | Su                                                                        | bmit Close                                                                                                    |                                                                        |
|                 |                            |                                                                           |                                                                                                    |                                                                        |
| -               |                            |                                                                           | Account Management Password Management Log Out                                                                     |                                                                        |
|                 | Sunta Invoicing            | English                                                                   | Important Notice<br>• The Virtual Gatewa<br>system maintenano<br>3rd, 2005 from 5:00<br>• House have any house any | y will be unavailable for<br>a on Thursday February<br>pm until 9:00pm |
|                 | Return to the HHS          | Home page                                                                 | the Virtual Gateway<br>1.800.421.0938                                                                              | Help Desk at                                                           |

*Important:* You will need to disable any pop-up blocker in your browser to allow the change of password screen to appear. Contact your network administrator if you need assistance with this process.

Once you login, you can change your password.

To change your password:

- 1. Access the Business Services page.
- 2. Click the <u>Password Management</u> link. The Change Password popup window appears.
- 3. Type your new password twice.
- 4. Click Submit.
- 5. Click Close.

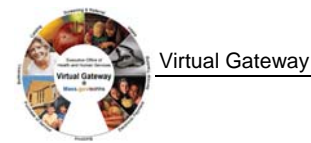

The Virtual Gateway Customer Service is available to assist with:

- General questions regarding the Virtual Gateway
- Technical questions or system issues
- Questions regarding how to use EIM/ESM
- Password resets

Please be prepared to provide the following:

- Name, organization, phone number, email address
- Module/page/field you were working on (if applicable)
- Description of the issue or error message
- Perceived criticality

You can reach the Virtual Gateway Customer Service at 1-(800)-421-0938 from 8:30 a.m. to 5 p.m. Please leave a voice mail if calling after hours.

Virtual Gateway Customer Service Information

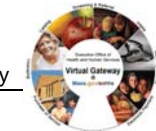

## Module 2: Introduction to EIM/ESM and EOM

| Introduction                   | The EIM/ESM service provides functionality for a variety of<br>provider and agency users. These functions are presented as modules<br>within EIM/ESM. Users have access to their required modules when<br>logged into EIM/ESM. EOM service allows administrative staff to<br>enter and update staff records.                                                       |  |  |
|--------------------------------|----------------------------------------------------------------------------------------------------|--|--|
|                                | The EIM/ESM and EOM service is available from 7 a.m. to 7 p.m.                                                                                                    |  |  |
|                                | This module discusses the following topics:                                                                                                    |  |  |
|                                | • What is EIM/ESM and EOM?                                                                                                    |  |  |
|                                | EIM/ESM and EOM Overviews                                                                                                    |  |  |
|                                | • Benefits of EIM/ESM and EOM                                                                                                    |  |  |
| What is<br>EIM/ESM and<br>EOM? | Enterprise Invoice Management/Enterprise Service Management<br>(EIM/ESM) is a web-based billing and service delivery reporting<br>system for Purchase of Service (POS) providers.<br><i>Enterprise Invoice Management</i> (EIM) is an EOHHS-wide invoicing<br>application which coordinates billing and reporting across POS<br>programs, agencies, and providers. |  |  |
|                                | <i>Enterprise Service Management</i> (ESM) supports providers<br>contracted through the Department of Public Health (DPH) with a<br>client management and service tracking tool. ESM fully integrates<br>and coordinates delivery and administration of care across DPH<br>programs, bureaus, and providers.                                                       |  |  |
|                                | <i>Enterprise Organization Management (EOM)</i> allows for administration of organization and staff information.                                                                                                    |  |  |
|                                | This guide focuses on <b>reports</b> functionality available in ESM.<br>Additional information about EIM/ESM can be found under the<br>Provider tab of the EOHHS web page: <u>www.mass.gov/eohhs</u> .                                                                                                    |  |  |

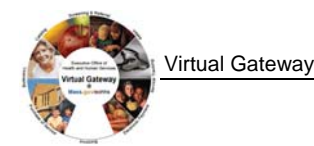

**EIM Overview** EIM (Enterprise Invoice Management) integrates invoicing and payment across EOHHS agencies.

#### Invoices:

- Are generated and submitted by providers through EIM
- Are automatically adjudicated within EIM
- Adjudication results can be viewed in EIM

#### **PRC** (Payment Request for Commodity):

- Are generated within EIM
- Can be tracked through EIM

**ESM Overview ESM** (Enterprise Service Management) enables provider organizations to maintain their client roster, program enrollments, service plans, case management plans, and encounter documentation.

#### **Client Management:**

- Provides program-specific electronic applications
- Maintains client information
- Determines eligibility
- Enrolls clients
- Offers configurable assessments

#### Service Management:

- Generates individual client service plans
- Offers configurable assessments
- Manages authorizations, when required
- Offers service planning and case management

*Note:* Initially, ESM will be deployed for DPH programs only.

**EOM Overview EOM** (Enterprise Organization Management) enables provider and government organizations to maintain their related information such as addresses and identifiers.

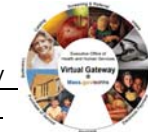

### Benefits of EIM/ESM and EOM

How does the EIM/ESM service benefit providers?

- Simplifies reporting and invoicing for purchased services
- **Enables** providers to track invoices through the adjudication and payment process, providing information about status, adjustments, date of payment, etc.
- **Provides** unprecedented enterprise reporting capabilities to provider organizations as well as agencies

What are the benefits of EIM?

- Provides expedited payment
- Provides real-time payment processing
- Offers access to up-to-date financial data

What are the benefits of ESM?

- Provides access to dynamic data collection and reporting
- Provides online, client-based enrollment
- Enhances referral throughout treatment episode

What are the benefits of EOM?

- Offers visibility into the structure of organizations and the ability to create multiple levels (sub-organizations) when appropriate
- Provides online access for maintaining staff and their associations with one or more organizations

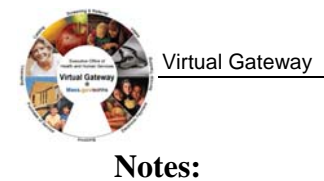

## Module 3: EIM/ESM Navigation Basics

| Introduction | Navigation is simple and consistent throughout each module in |
|--------------|---------------------------------------------------------------|
|              | EIM/ESM. The topics in this module will help you:             |

- Understand the modular structure of EIM/ESM
- Navigate through each module
- Search for records
- Identify additional navigational tools

#### **Module Links**

When a user logs into EIM/ESM, the **module links** are immediately available at the top of the page.

| Health and Human Se                                                                     | ervices                                                              |                                                                                                    | Mass. Jov                                              |
|-----------------------------------------------------------------------------------------|----------------------------------------------------------------------|----------------------------------------------------------------------------------------------------|--------------------------------------------------------|
|                                                                                         | Stat                                                                 | ff Name : B DPH Organization Name : DPH Provider 1002 Mass.Gov Home + State Governmer                                                                                                    | nt <u>State Online Services</u>                        |
| Home Clients Case Manag                                                                 | ement Billing Contracts                                              | s Report Help Logout                                                                                                    |                                                        |
| Current Location: Steps > Admin                                                         | nistrator Home                                                       |                                                                                                    |                                                        |
|                                                                                         | Welcome bd                                                           | ph                                                                                                    |                                                        |
|                                                                                         |                                                                      |                                                                                                    |                                                        |
|                                                                                         | Alerts                                                               |                                                                                                    |                                                        |
|                                                                                         | Date                                                                 | Message                                                                                                    |                                                        |
|                                                                                         | 01/29/2007                                                           | This environment is for training only                                                                                                    |                                                        |
|                                                                                         | Displaying 1-1 of 1                                                  |                                                                                                    |                                                        |
|                                                                                         | Tasks                                                                |                                                                                                    |                                                        |
|                                                                                         | No Tasks Exist.                                                      |                                                                                                    |                                                        |
|                                                                                         |                                                                      |                                                                                                    |                                                        |
|                                                                                         | Appointments                                                         |                                                                                                    |                                                        |
|                                                                                         | NO Appointments Exist.                                               |                                                                                                    |                                                        |
|                                                                                         |                                                                      |                                                                                                    |                                                        |
|                                                                                         |                                                                      | EIM/ESM USER CERTIFICATION                                                                                                    |                                                        |
| By submitting billing or service data by                                                | y selecting save, release, or auti                                   | horize, you acknowledge that you are responsible for entries made under your user identification name.                                                                                                    | If you submit billing or ture approval and date to the |
| EIM or ESM billing or service data, and                                                 | d that either:                                                       | are contrying and of the pains and pendales of perjury that it is your interteen to attach an electronic argina                                                                                                    |                                                        |
|                                                                                         |                                                                      | FOR AGENCY USERS                                                                                                    |                                                        |
|                                                                                         |                                                                      |                                                                                                    |                                                        |
| <ul> <li>You have been delegated signa</li> <li>The document you are process</li> </ul> | ature authorization by your agent<br>sing (and any supporting docume | cy to approve the document (and supporting documentation) as part of your agency's internal control pro<br>intation) has received prior written approval by an authorized signatory of the agency, Secretariat, and o | cess; OR<br>ther required entities, and that a         |
| copy of any such written appro                                                          | oval is available at the agency re-                                  | ferencing the EIM or ESM document number.                                                                                                    |                                                        |
|                                                                                         |                                                                      | FOR PROVIDER USERS                                                                                                    |                                                        |
| <ul> <li>You have been given authority</li> </ul>                                       | by your provider organization to                                     | approve, reject, modify and submit documents through EIM and ESM.                                                                                                    |                                                        |
|                                                                                         |                                                                      |                                                                                                    |                                                        |
| ALI                                                                                     | L USERS AGREE AND ACKNOW                                             | LEDGE THAT ALL INFORMATION SUBMITTED TO EIM AND ESM IS ACCURATE AND COMPLETE                                                                                                    |                                                        |

Each **module link** corresponds with a functional area: the **Clients** module provides access to eligibility and enrollment functions, the **Report** module provides access to reports, etc.

Clicking a module link navigates you to the corresponding features.

Home Clients Case Management Billing Contracts Report Help Logout

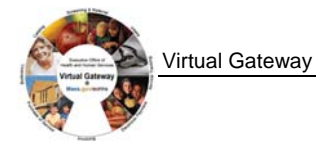

| Additional<br>Navigational<br>Tools | You can use the following features to navigate through EIM/ESM.                                                                                                    |
|-------------------------------------|----------------------------------------------------------------------------------------------------|
| Action Buttons                      | These buttons are used to inform the system to perform a function<br>such as saving data, opening a new page, or performing a search.                              |
| Page<br>Characteristics             | The look and feel of EIM/ESM is intended to ensure the pages are<br>user-friendly.<br>The following table contains page characteristics with a graphic<br>example. |
|                                     |                                                                                                    |

| Required Fields                                                                                                    | Service Delivery                         | / Summary                       |
|----------------------------------------------------------------------------------------------------|------------------------------------------|---------------------------------|
| These fields must be entered                                                                                                    | Month:                                   | December                        |
| an action such as save new data                                                                                                    | Submission Date:                         |                                 |
| or perform a calculation.                                                                                                    | SDR Type:                                | Supplemental                    |
| Required fields are identified on                                                                                                    | *Sort By:                                | Client Name 💌 Sort              |
| to the left of the field name. If<br>required fields are not populated<br>appropriately, an error message<br>is presented to the user.                             |                                          |                                 |
| Ontional Fields                                                                                                    | *Government: Yes © No C                  | *Organization Type: Secretariat |
| These are fields where only<br>policy and procedures dictate<br>that the field needs to be<br>populated. The system will<br>allow these fields to remain<br>empty. | Status: Active C Inactive C<br>Comments: | X                               |

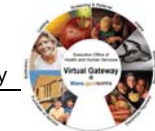

#### Page Characteristics (continued)

| <b>Calendar Buttons</b><br>These buttons appear to the right<br>of date fields. By clicking the<br>calendar button the current<br>month calendar opens. You can<br>use your mouse to select days in<br>the current month or navigate to<br>other months or years.                                                                | March 2007         << Prev Next >>         Su       Mo       Tu       We Th       Fr       Sa         Su       Mo       Tu       Wext >>         Su       Mo       Tu       Tu       Tu       Tu       Fr Sa         Su       Mo       Tu       Tu       Su       Su       Ma       Tu       Tu       Tu       Tu       Su       Tu       Su       Tu       Tu       Tu       Tu       Tu       Tu       Tu       Tu       Tu       Tu       Tu       Tu       Tu       Tu       Tu       Tu       Tu       Tu       Tu       Tu       Tu       Tu               11       12 |
|----------------------------------------------------------------------------------------------------|----------------------------------------------------------------------------------------------------|
| <b>Radio Buttons</b><br>These buttons allow you to make<br>a selection where you are limited<br>to only one choice. Radio<br>buttons can be selected using the<br>mouse or the space bar.                                                                                                    | *Report Format: PDF  © Excel  O                                                                                                    |
| <b>Pick Lists</b><br>These fields allow you to click<br>the arrow and select a single<br>choice from an available list of<br>previously entered options. Or<br>you can type the first letter or<br>number you are looking for and<br>the system automatically reduces<br>the list to the beginning letter or<br>number you type. | Organization Type: Select Below Organization Group: Select Below Agency Bureau Program Office Secretariat                                                                                                    |

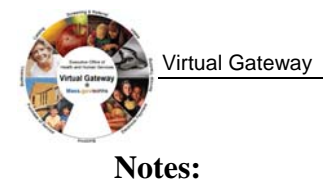

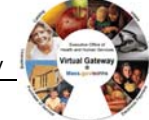

### Module 4: Reporting

| Introduction | Typically, reports are generated by an authorized user who chooses<br>report content and format as part of submitting a reporting request. |
|--------------|----------------------------------------------------------------------------------------------------|
| Key Terms    | The following terms will help in understanding how reports function:                                                                       |
|              | • Service Management Reports:<br>Reports related to ESM functionality                                                                      |
|              | • <b>Report Selection Criteria:</b><br>Parameters/filters a provider enters when requesting a report                                       |
|              | • <b>Report Output Format:</b><br><i>Reports can be created as Excel or PDF files</i>                                                      |
|              | • <b>Report Frequency:</b><br><i>Reports in EIM/ESM are scheduled on-demand</i>                                                            |
|              |                                                                                                    |

Accessing the Reporting Feature To access the reporting feature of *EIM/ESM*: Access the **Reports** module. *A list of Service Management reports appear*.

| Home Clients Case Manag          | ement Billing Controlte Penort Heat Logout                                                                                                    |  |
|----------------------------------|----------------------------------------------------------------------------------------------------|--|
| Current Legation: Reports > Repo | with                                                                                                    |  |
| current cocation. Reports> Repo  |                                                                                                    |  |
| Reports                          | Reports                                                                                                    |  |
| » Report                         |                                                                                                    |  |
|                                  |                                                                                                    |  |
|                                  | ESM Reports                                                                                                    |  |
|                                  | Citent Enrolment Status<br>Citent Enrolment Status (D)<br>Cient Enforce<br>Cient History - BCC<br>Cient History - BCC<br>Cients with normelier Data<br>Cients with normelier Data (D)<br>Cients with normelier Data<br>Cients with normelier Data<br>Cients with normelier Besults<br>Common Intake Applicants<br>Fund Abocations by Service and Age Category<br>WHN MDE Audit Report |  |
|                                  | System Assurance Reports                                                                                                    |  |
|                                  |                                                                                                    |  |
|                                  | Note:                                                                                                    |  |
|                                  | The reports are generated in Adobe POF and Microsoft Excel<br>format.<br>Click here to download free <u>Acrobat Reader</u> to view PDF files.<br><u>Click here to download Microsoft's free Excel Viewer</u> to view<br>Excel file.                                                                                                    |  |

*Note:* Access to reports is based on user security roles. Your page may look slightly different.

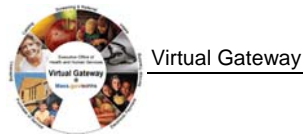

## ReportsThe table below lists the reports available in EIM/ESM. Depending<br/>on your user security role, not all reports listed here may be relevant<br/>to the program you are working with.

| Report Name                                    | Purpose                                                                                                    |  |  |  |
|------------------------------------------------|----------------------------------------------------------------------------------------------------|--|--|--|
| Aggregate Diagnosis Report<br>(SBHC)           | Provides a listing of the top 50 diagnoses made at a given site in a given period.                                                                                                    |  |  |  |
| Aggregate Enrollment Status<br>Report (SBHC)   | Provides a copy of the new unique client enrollments per site per month for the selected year.                                                                                                    |  |  |  |
| Aggregate Service Report<br>(SBHC)             | Provides a listing of the top 50 services delivered at a given site in a given period.                                                                                                    |  |  |  |
| Client Extract Report                          | Provides contact and demographic information for a selected client population for the purpose of contacting the client.                                                                                                    |  |  |  |
| Client Enrollment Status<br>Report             | Provides a list of clients enrolled within some specified<br>timeframe. Can be used to identify clients that have<br>been enrolled that have not received services, to<br>confirm enrollments, to identify clients that have<br>disenrolled and referred to another program (activity)<br>and to assess organization capacity usage. |  |  |  |
| Client Enrollment Status<br>Report - DI (BSAS) | Provides a list of clients enrolled within some specified<br>timeframe. This version of the report without client<br>identification information is to be used by BSAS agency<br>users.                                                                                                    |  |  |  |
| Clients with Abnormal<br>Results               | Identifies clients with abnormal test results that require monitoring or follow-up.                                                                                                    |  |  |  |
| Client with Incomplete Data                    | Provides a list of active clients missing information. The<br>purpose of this report is to provide a summary report of<br>clients where data is missing such as missing<br>Assessments (input parameters might include:<br>Program/Activity and Assessment Name – multi-select).                                                     |  |  |  |

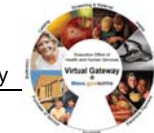

# **Reports Catalog** (continued)

| Report Name                                                                 | Purpose                                                                                                    |
|-----------------------------------------------------------------------------|----------------------------------------------------------------------------------------------------|
| Client With Incomplete Data<br>- DI (BSAS)                                  | Provides a list of active clients that are missing<br>information.<br>This version of the report without client identification<br>information is to be used by BSAS agency users.                                                                                        |
| Common Intake Applicant<br>Report                                           | Identifies clients that have been processed through<br>common intake. Provides a list of applicants processed<br>through common intake for a specific program.                                                                                                    |
| Client History - BCC                                                        | Shows the full clinical history of services received and<br>paid, funding sources, results, diagnosis, and treatment<br>information for selected client/s. This report format will<br>be used with site visit criteria to generate site visit client<br>history as well. |
| Client History - HDSPP                                                      | Shows the full clinical history of services received and<br>paid, funding sources, results, diagnosis, and treatment<br>information for selected client/s. This report format will<br>be used with Site visit criteria to generate site visit client<br>history as well. |
| Diagnosis Report (SBHC)                                                     | Provides a copy of the enrolled individuals associated with a selected diagnosis.                                                                                                    |
| Encounter Status Report<br>(SBHC)                                           | Provides a copy of the unique daily encounters per site for each month of the selected year.                                                                                                    |
| Fund Allocations by Service<br>and Age Category (Fund<br>Allocation Report) | Analyzes fund allocations by service and age categories. The CDC requires monitoring performance against guidelines based on Age and Service Category.                                                                                                    |
| Services Not Associated<br>With a Claim or Have an<br>Error                 | Provides a list of services that are in draft or ready state<br>that have not been associated with a claim or services<br>that have been rejected.                                                                                                    |

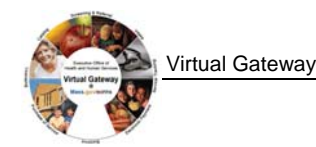

## **Entering Report Criteria** Criteria selection tailors report results. By entering criteria, a user can determine the details and grouping of the report data. Criteria include dates, activity, locations, and contract numbers.

To enter criteria and run a report:

- 1. Access the **Reports** module. *A list of Service Management reports appear.*
- 2. Click the <u>name of the individual report</u> link. *A Report Criteria* page appears.

*Note*: The **Report Criteria** page will differ depending upon the specific report being requested.

- 3. Enter criteria.
- 4. Select a **Report Format** (*PDF is the default*). Report criteria are not always printed on reports. Users may find it helpful to record criteria manually.
- 5. Click Run Report

The report opens in a new window.

- 6. Click **File** from the menu at the top of the page, select **Save As** for *Excel file* or **Save a Copy** for *PDF*.
- 7. Navigate to the desired location; enter a title in the File

Name field and click

| Client        | Client Enrollme         | nt Status Report BS/                                                                                                 | AS               |                  |
|---------------|-------------------------|----------------------------------------------------------------------------------------------------|------------------|------------------|
| Enrollment    | *Report Format:         | PDF © Excel C                                                                                                    | *Date Type       | e: Enrollment    |
| Status (DI)   | *Period Start Date:     | 07/01/2007                                                                                                    | *Period End Date | et 07/31/2007    |
| Sample Report | *Activity :             | BSAS Treatment Services                                                                                              |                  |                  |
|               | *Organization Type:     | Contracted 💌 Select Organizati                                                                                       | n                |                  |
|               | *Organization:          | DPH Provider 1014                                                                                                    |                  |                  |
|               | Services Received?      | Select Below                                                                                                    |                  |                  |
|               | Federally Paid Service? | Select Below                                                                                                    |                  |                  |
|               | Disenrollment Reason:   | 3 Years of Age<br>Acquired Medicare Part B<br>Acquired insurance<br>Administrative/Non-compliance<br>Assessment Only | A<br>•           |                  |
|               |                         |                                                                                                    |                  | Run Report Clear |

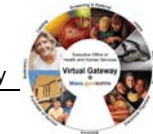

#### Client Enrollment Status (DI) Sample Report Results

| Report Title: Client Enrollment Status Report |               |                             |                     |                   | Page Number:            |                             |                             | 1 of :                        |                                         |
|-----------------------------------------------|---------------|-----------------------------|---------------------|-------------------|-------------------------|-----------------------------|-----------------------------|-------------------------------|-----------------------------------------|
|                                               |               |                             |                     |                   |                         |                             | Report Ru                   | n Date:                       | 07/16/2007                              |
|                                               |               |                             |                     |                   |                         |                             | Report Ru                   | n Time:                       | 03:27:3 PN                              |
| Enrollme                                      | nt Start Da   | ate:                        |                     |                   | 07/0                    | 1/2007                      |                             |                               | Date Type:Enrollmen                     |
| Enrollme                                      | nt End Dat    | te:                         |                     |                   | 07/31                   | /2007                       |                             |                               | Services Received                       |
| Activity(P                                    | rogram):      | 24 Hour Resid               | lential Services    |                   |                         |                             |                             |                               | Federally Paid Service                  |
| Enrolling                                     | Provider:     | Provider 8                  |                     |                   |                         |                             |                             |                               | Disenrollment Reason                    |
| Client Id                                     | Client<br>DOB | Medical<br>Record<br>Number | Enroliment<br>Start | Enrollment<br>End | Disenrollment<br>Reason | Date of<br>First<br>Service | Most Recent<br>Date Service | Agency Amount<br>Paid To Date | Federally Funded Amount<br>Paid to Date |
| 1009001                                       | 02/11/65      |                             | 07/02/07            | 07/13/07          | Completed               |                             |                             |                               |                                         |
| 1009002                                       | 06/23/56      |                             | 07/07/07            | 07/07/07          | Enrolled in error       |                             |                             |                               |                                         |
| 1009003                                       | 05/22/84      |                             | 07/16/07            | 07/16/07          | Enrolled in error       |                             |                             |                               |                                         |
| 1009004                                       | 05/07/56      |                             | 07/15/07            | 07/15/07          | Enrolled in error       |                             |                             |                               |                                         |
| 1009005                                       | 05/02/82      |                             | 07/01/07            | 07/03/07          | Drop-out                |                             |                             |                               |                                         |
| 100900-6                                      | 11/19/70      |                             | 07/01/07            | 07/01/07          | Enrolled in error       |                             |                             |                               |                                         |
| 1009007                                       | 11/19/70      |                             | 07/01/07            | 07/13/07          | Drop-out                |                             |                             |                               |                                         |
| 1009008                                       | 12/03/61      |                             | 07/01/07            | 07/01/07          | Enrolled in error       |                             |                             |                               |                                         |
| 1009009                                       | 12/03/61      |                             | 07/02/07            | 07/02/07          | Enrolled in error       |                             |                             |                               |                                         |
| 1009010                                       | 12/03/61      |                             | 07/02/07            | 07/05/07          | Drop-out                |                             |                             |                               |                                         |
| 1009011                                       | 08/10/87      |                             | 07/02/07            | 07/06/07          | Completed               |                             |                             |                               |                                         |
| 1009012                                       | 09/12/79      | 7702001                     | 07/21/07            | 07/21/07          | Enrolled in error       |                             |                             |                               |                                         |
| 1009013                                       | 03/19/60      | 7701001                     | 07/16/07            | 07/16/07          | Enrolled in error       |                             |                             |                               |                                         |
| 1009014                                       | 03/19/60      | 7701002                     | 07/18/07            | 07/18/07          | Enrolled in error       |                             |                             |                               |                                         |
| 1009015                                       | 03/19/60      | 7701008                     | 07/24/07            | 07/24/07          | Enrolled in error       |                             |                             |                               |                                         |

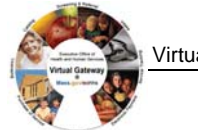

Virtual Gateway

| Trouble - | Listed below are some of the most commonly asked questions about |
|-----------|------------------------------------------------------------------|
| Shooting  | running reports in EIM/ESM.                                      |

| Problem                                                                                                    | Possible solutions                                                                                                    |  |  |
|----------------------------------------------------------------------------------------------------|----------------------------------------------------------------------------------------------------|--|--|
| Why am I not getting the results I expected?                                                                                         | <ul> <li>Double-check that criteria filters are correct</li> <li>Consider user security</li> </ul>                                                                                                    |  |  |
| Why doesn't this match my legacy reports?                                                                                            | • Double-check that criteria filters are correct                                                                                                    |  |  |
| Why does my computer<br>stall when I try to run<br>certain reports?                                                                  | <ul> <li>Check your report parameters (dates, contract numbers etc). It may be the parameters you specified returned no results. Sometimes, when the system is trying to return an 'empty' report, it stalls. This does not happen every time when there are no results returned. If the system is unresponsive after five minutes, close any unresponsive windows.</li> <li>Reports do not run directly off the EIM/ESM service. They run from a separate database that is regularly refreshed with EIM/ESM information. The time delay for this replication is about 20 minutes, so if you just entered information into EIM/ESM, you would not be able to report on it until about 20 minutes later.</li> </ul> |  |  |
| When I alert customer<br>service about reports not<br>running or taking too<br>long to run, what<br>information should I<br>provide? | <ul> <li>Make a note of the report name and the date and time you attempted to run it.</li> <li>Provide the input parameters you used (contract number, vendor name, etc.) and how long you waited before the report timed out or you halted your efforts. If an error message appears on the screen, make a note of that as well.</li> </ul>                                                                                                    |  |  |

Notes:

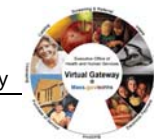